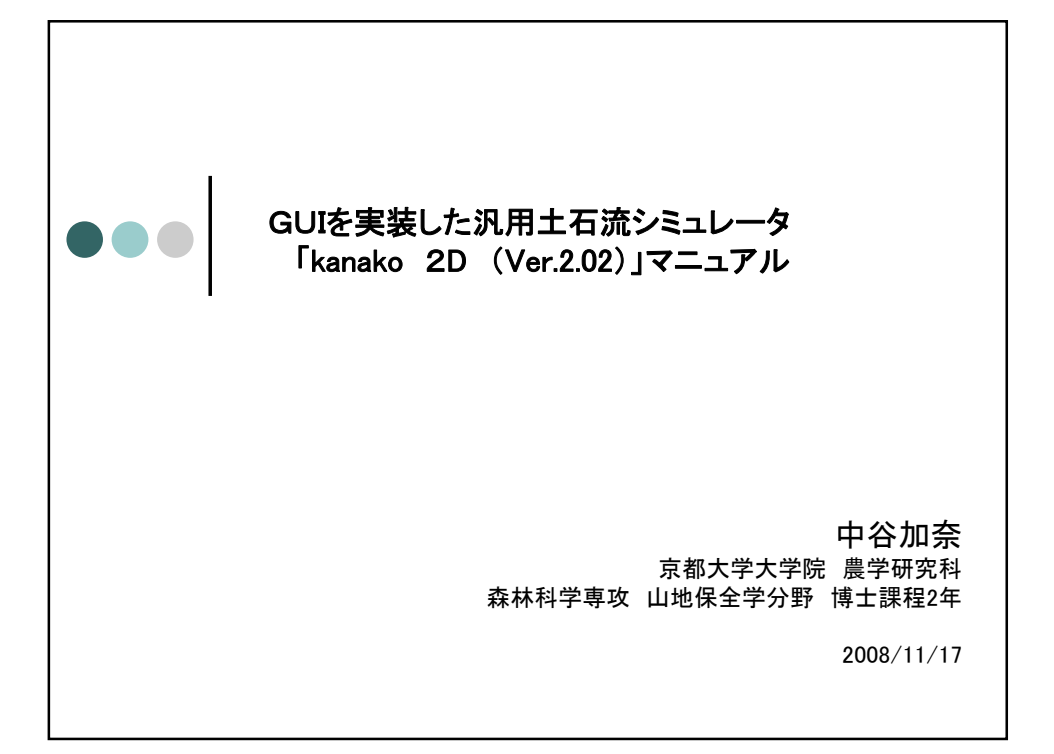

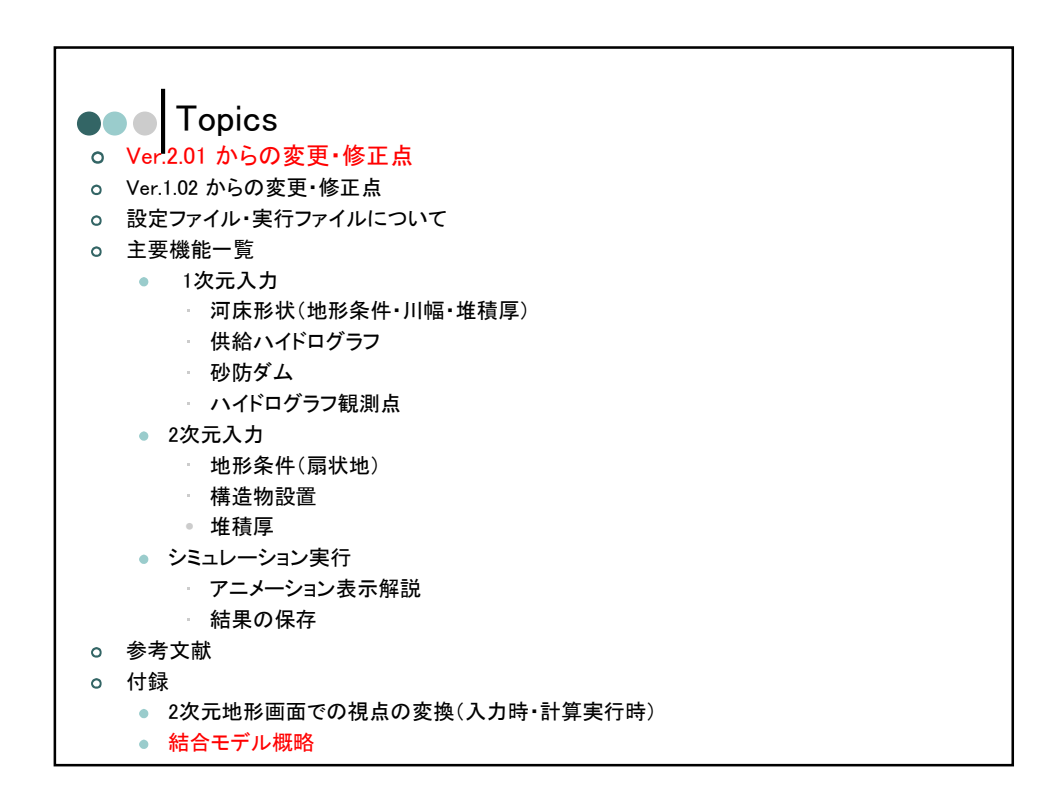

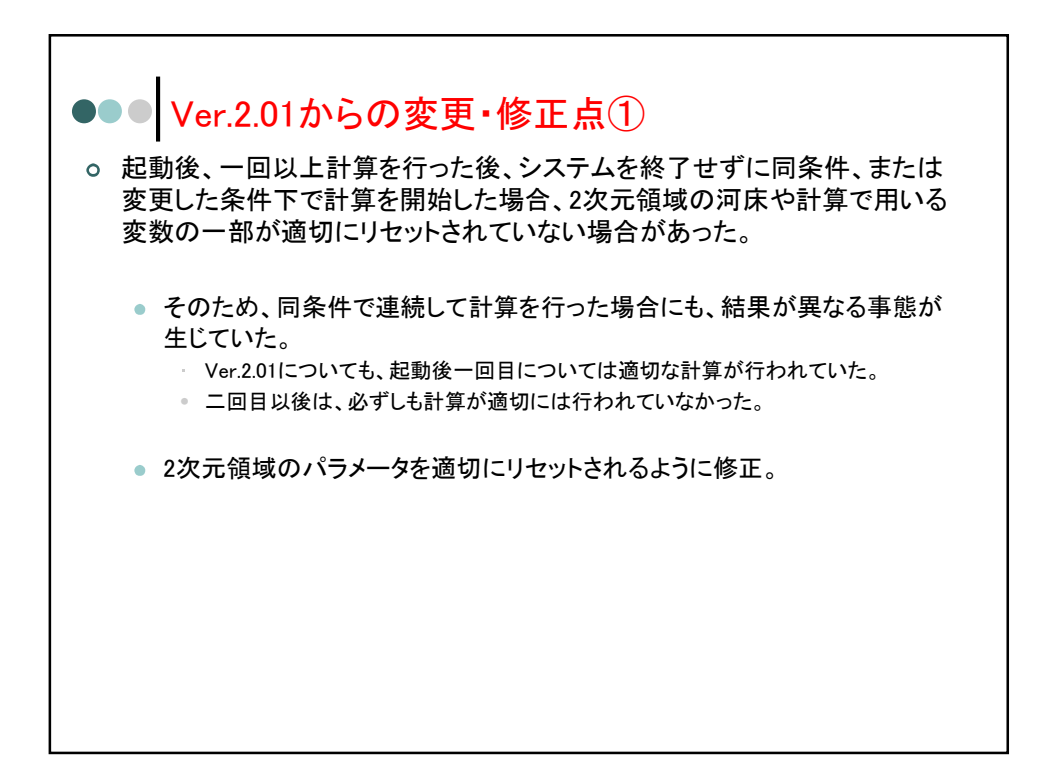

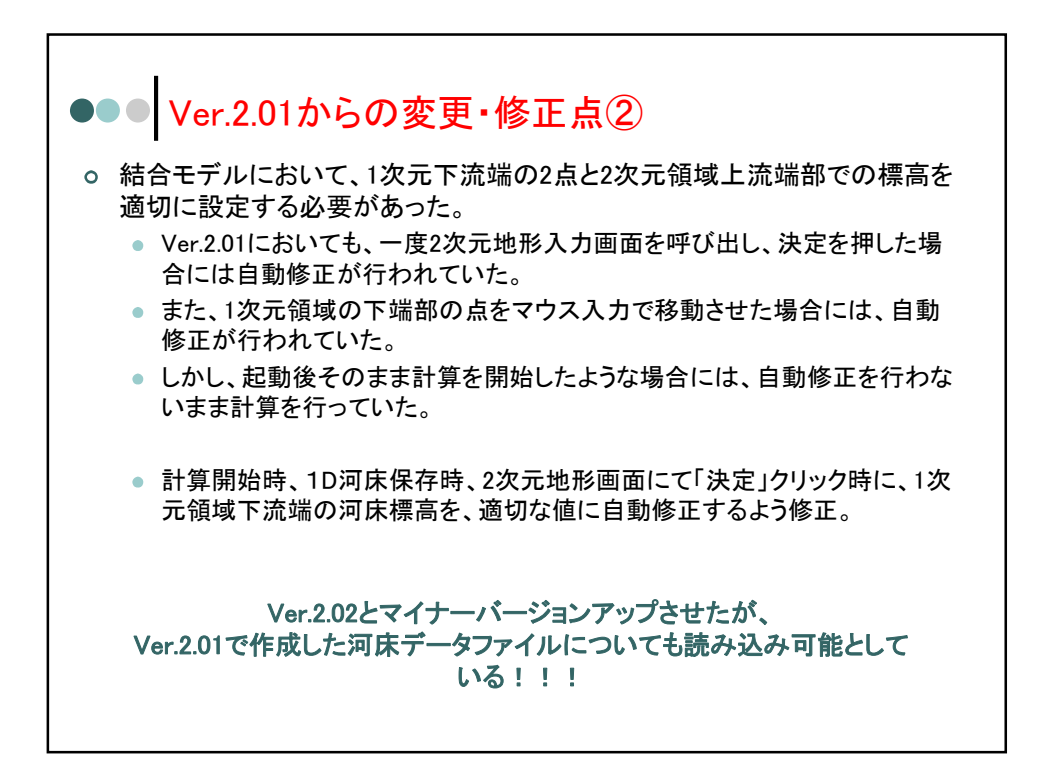

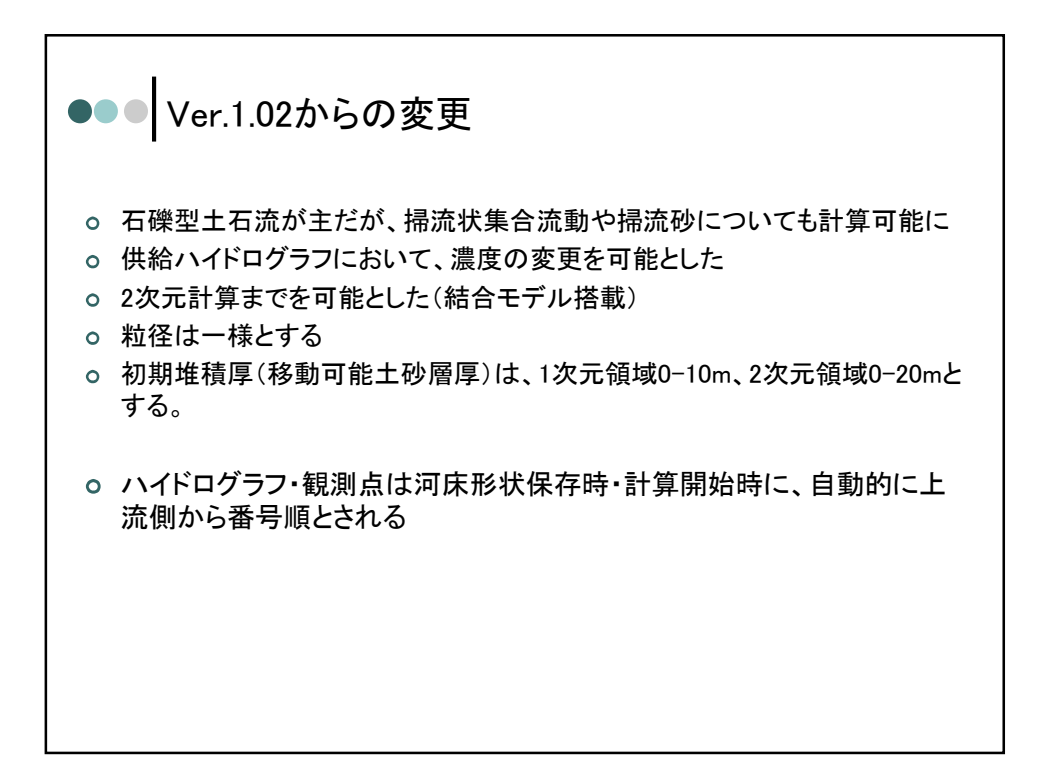

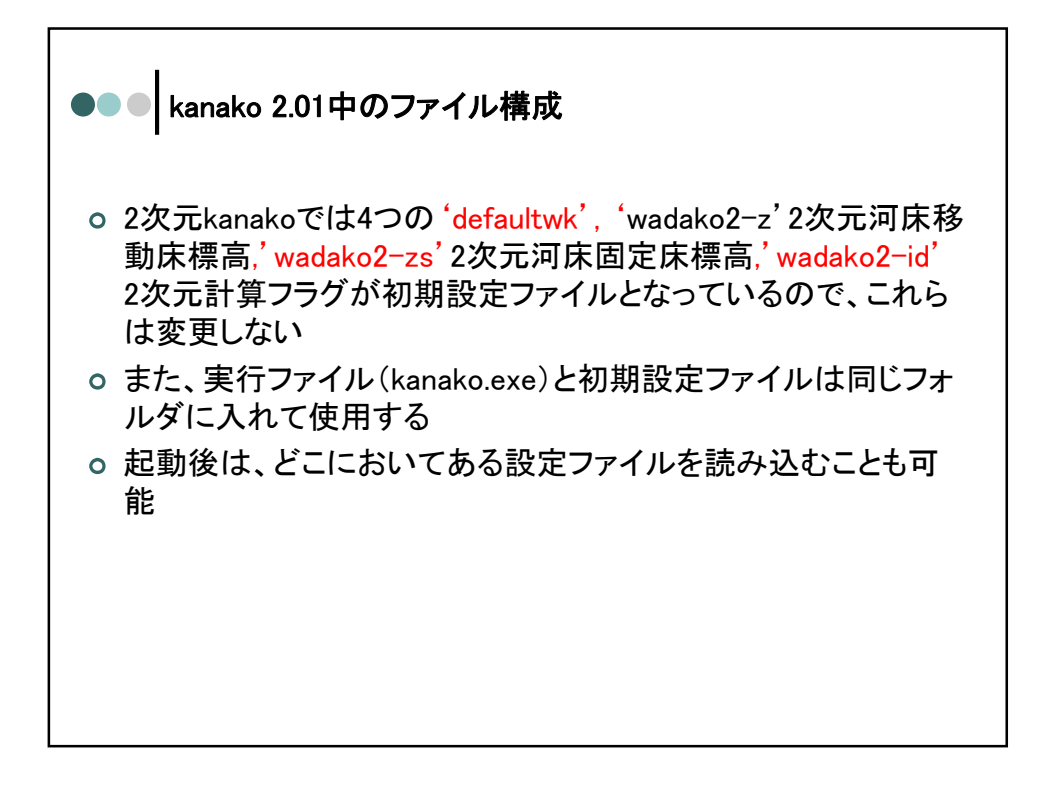

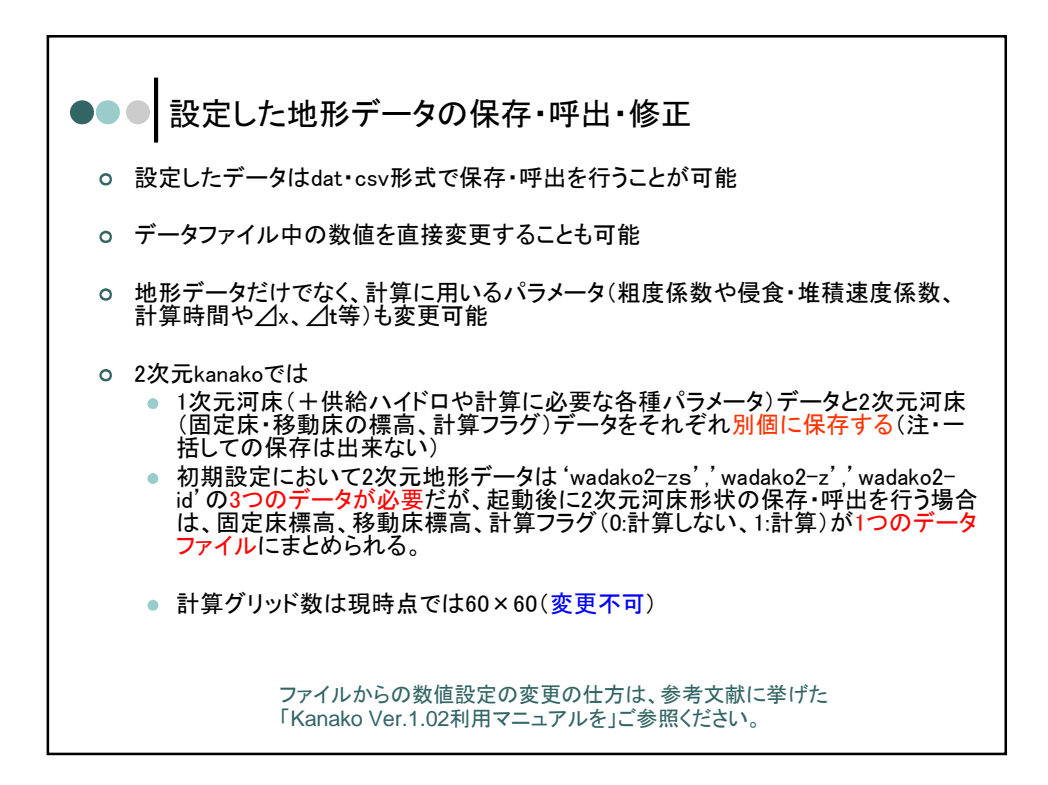

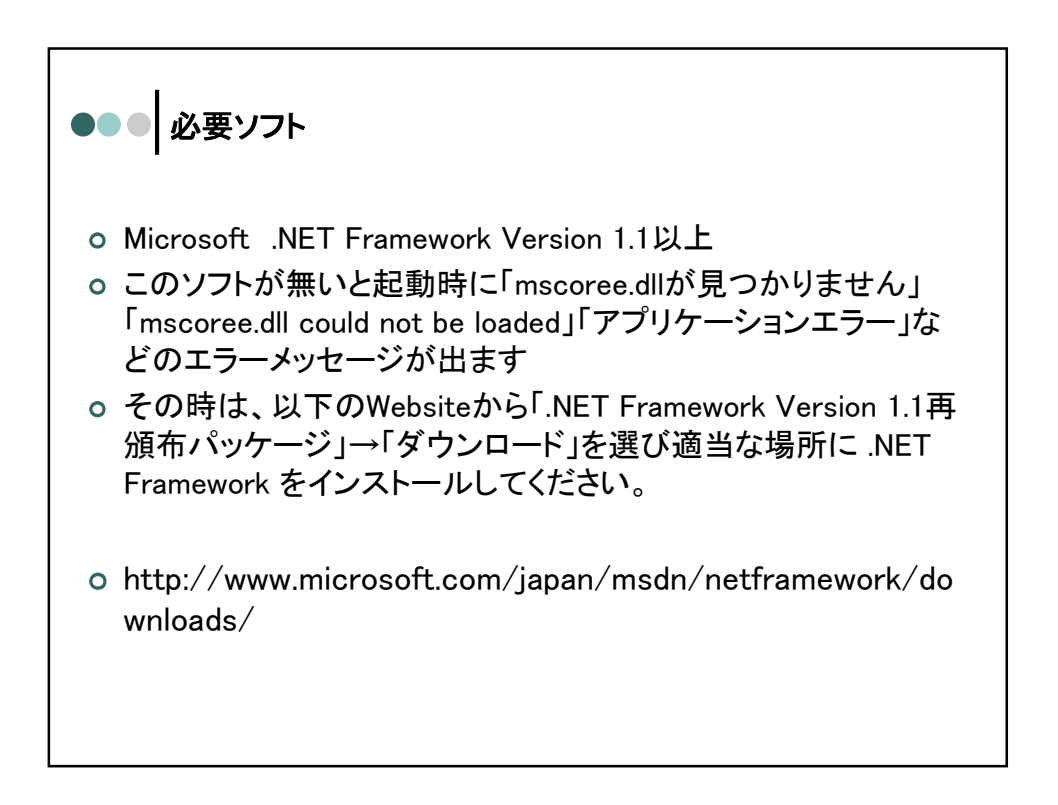

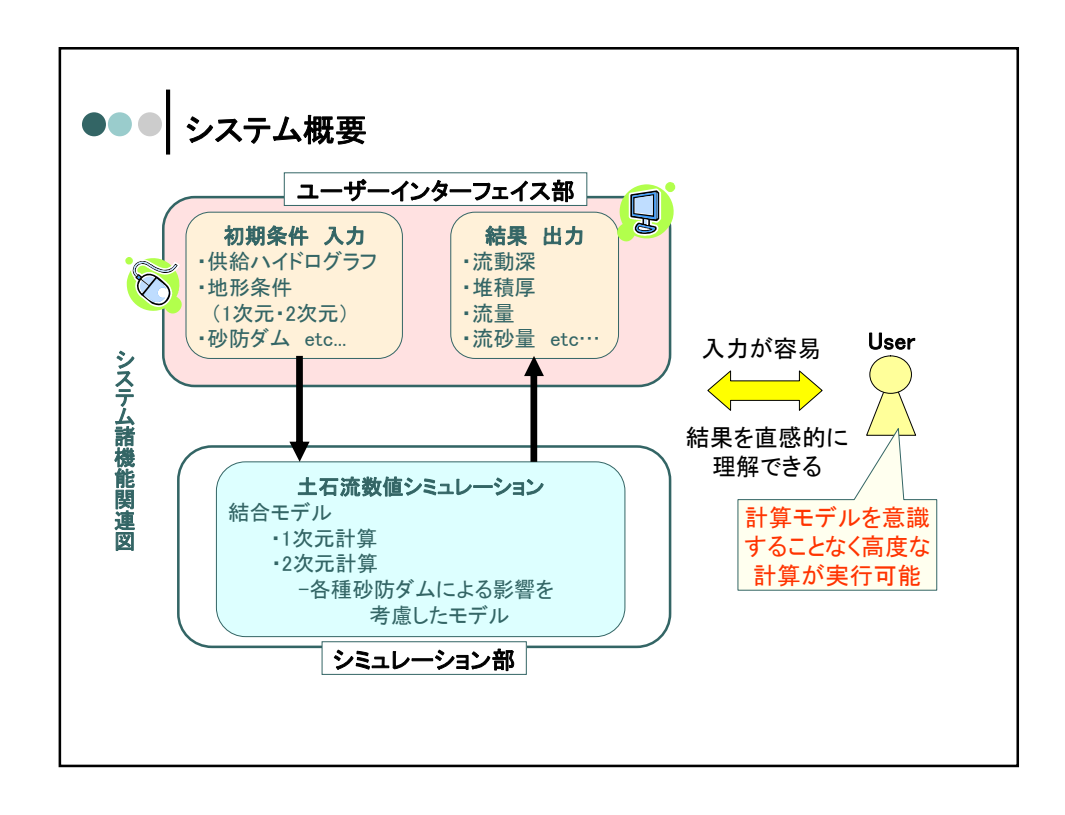

|   | +総 台と = ¥ 幺田 |                           |
|---|--------------|---------------------------|
|   | 1成书6音千亦四     | a元 95                     |
|   | 1次元河床形状      | 急傾斜地の縦断形状、川幅を設定[マウス操作中心]  |
|   | 2次元河床形状      | 緩勾配地(扇状地)の地形条件設定[マウス操作中心] |
|   | 数值詳細入力       | 河床形状・供給流量を数値で詳細に設定        |
|   | 砂防ダム [1次元のみ] | 種類(不透過,スリット)・高さ・位置・基数の設定  |
|   | 砂防構造物[2次元のみ] | 設置位置・高さを設定 (複数設定可能)       |
| 入 | ハイドログラフ観測点   | 数・設置位置の設定                 |
| 力 | [1次元のみ]      |                           |
|   | 供給ハイドログラフ    | 上流端から供給される土石流の流量・濃度の設定    |
|   | 初期河床堆積厚      | 計算開始前の堆積厚(移動床)設定          |
|   | フィールド        | 計算点数を30-50の範囲で設定          |
|   |              | 入力の諸条件を保存・呼出              |

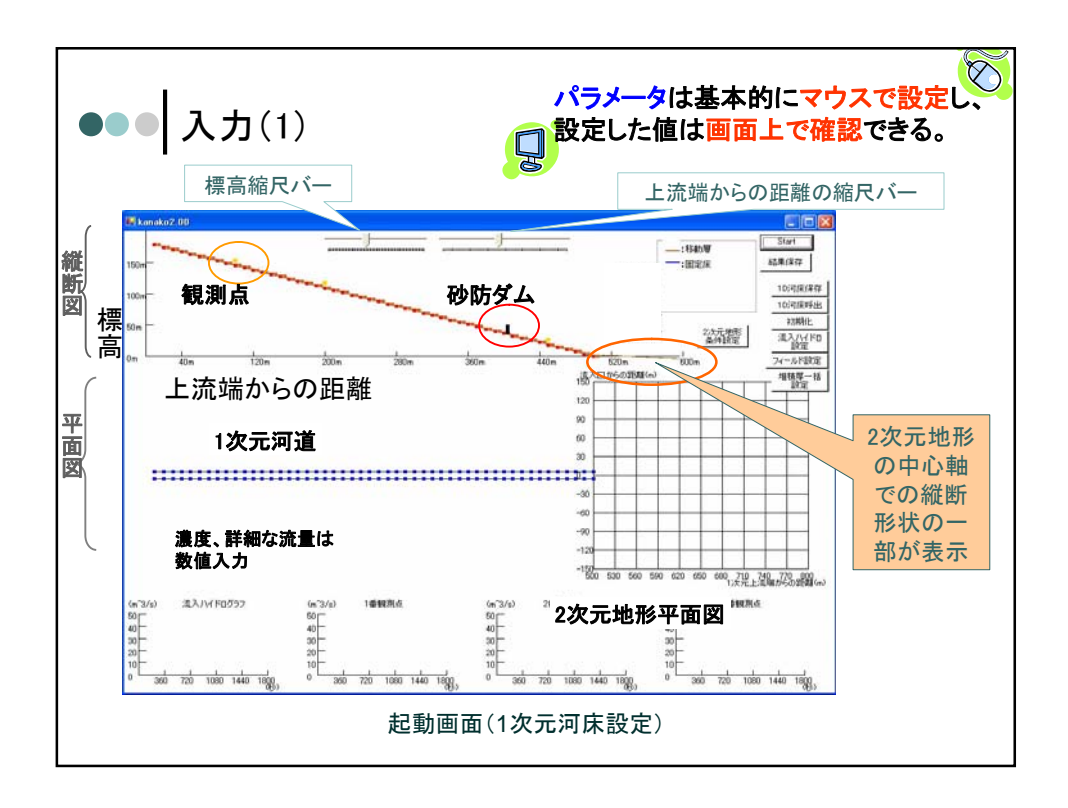

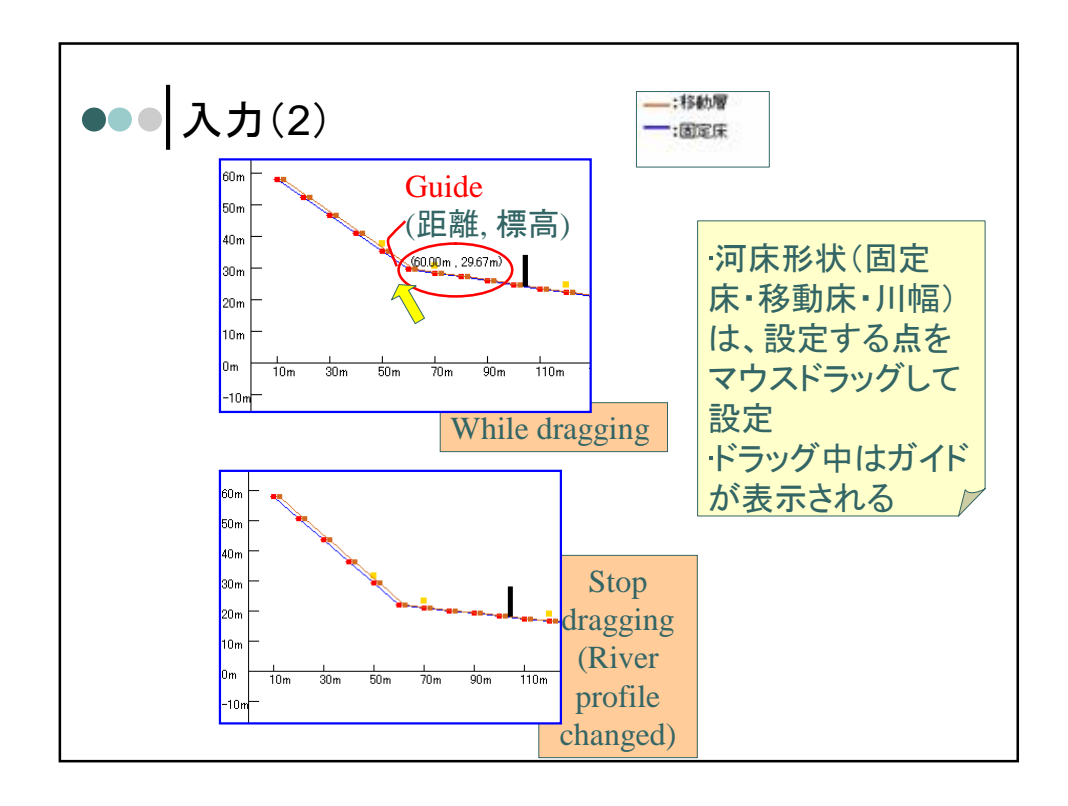

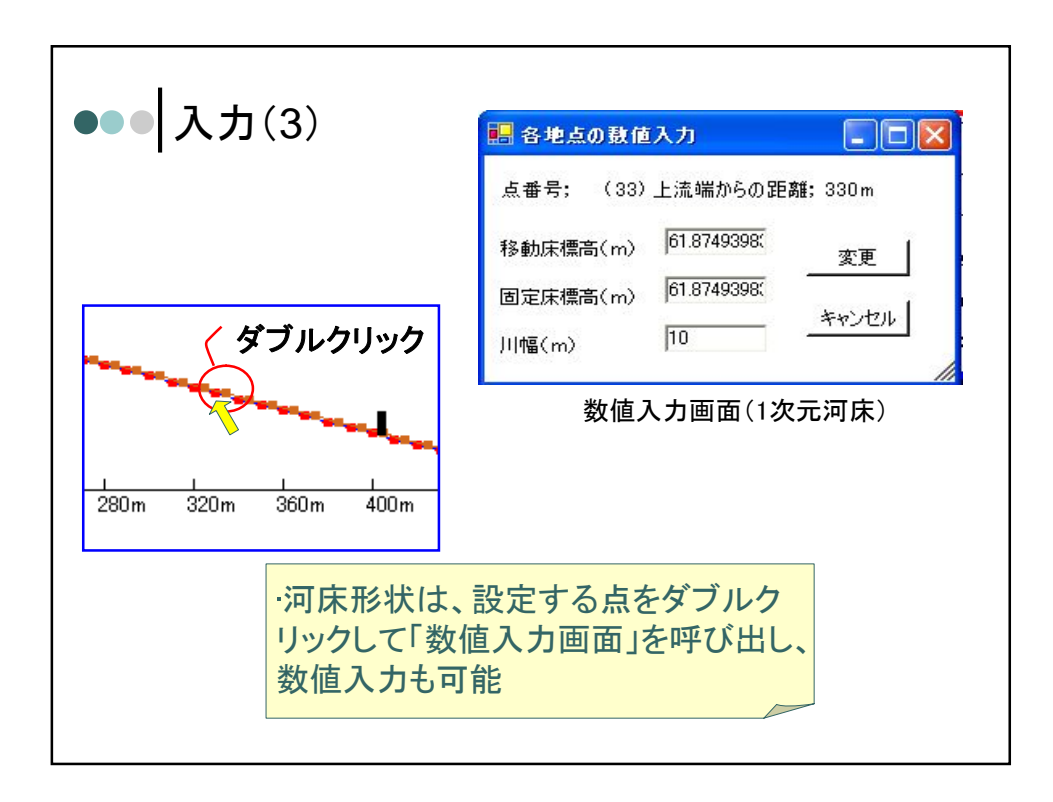

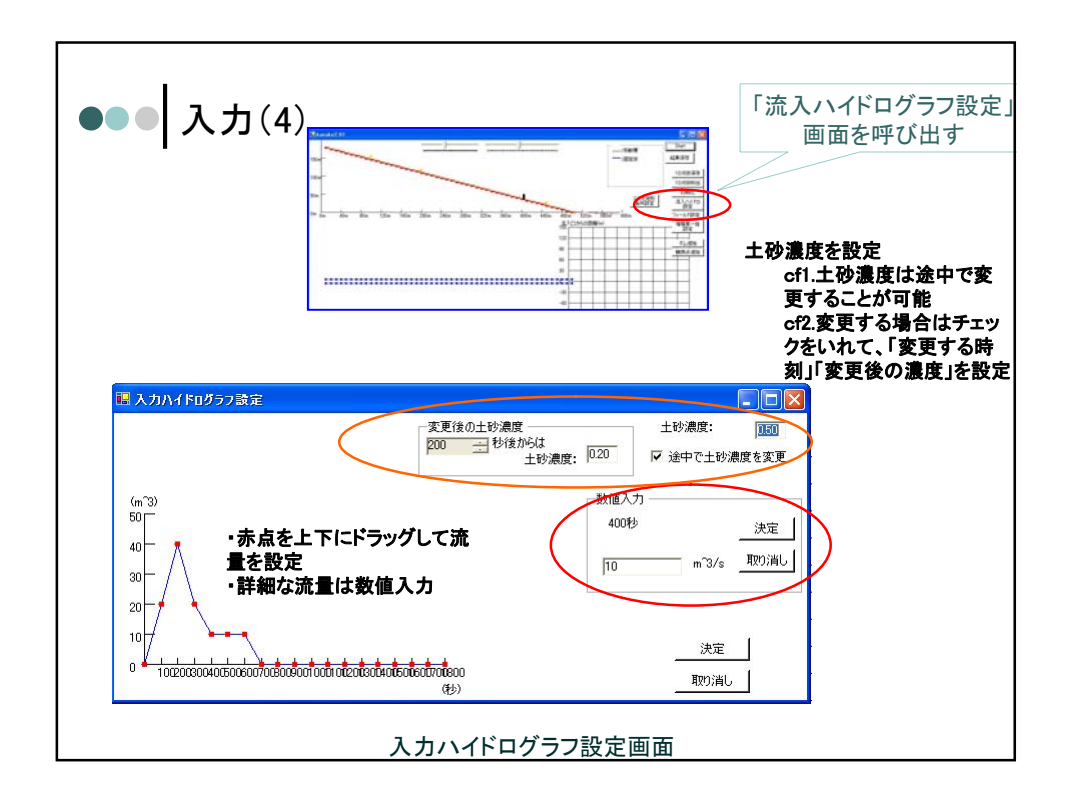

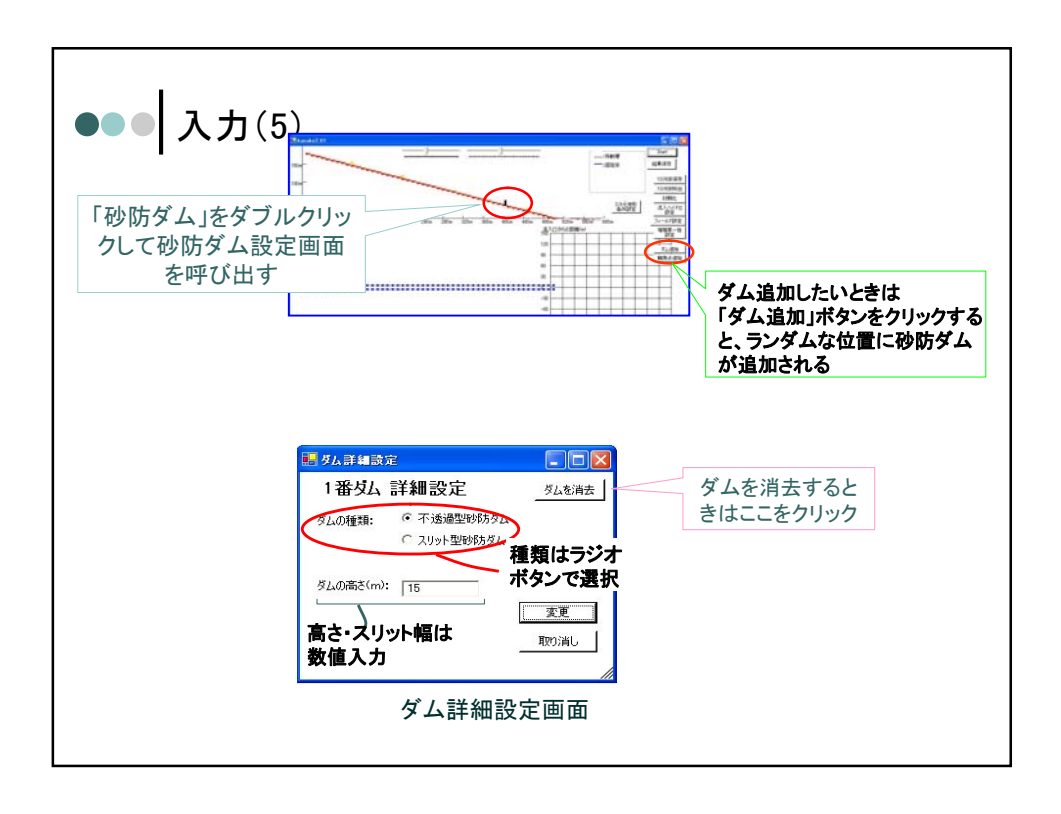

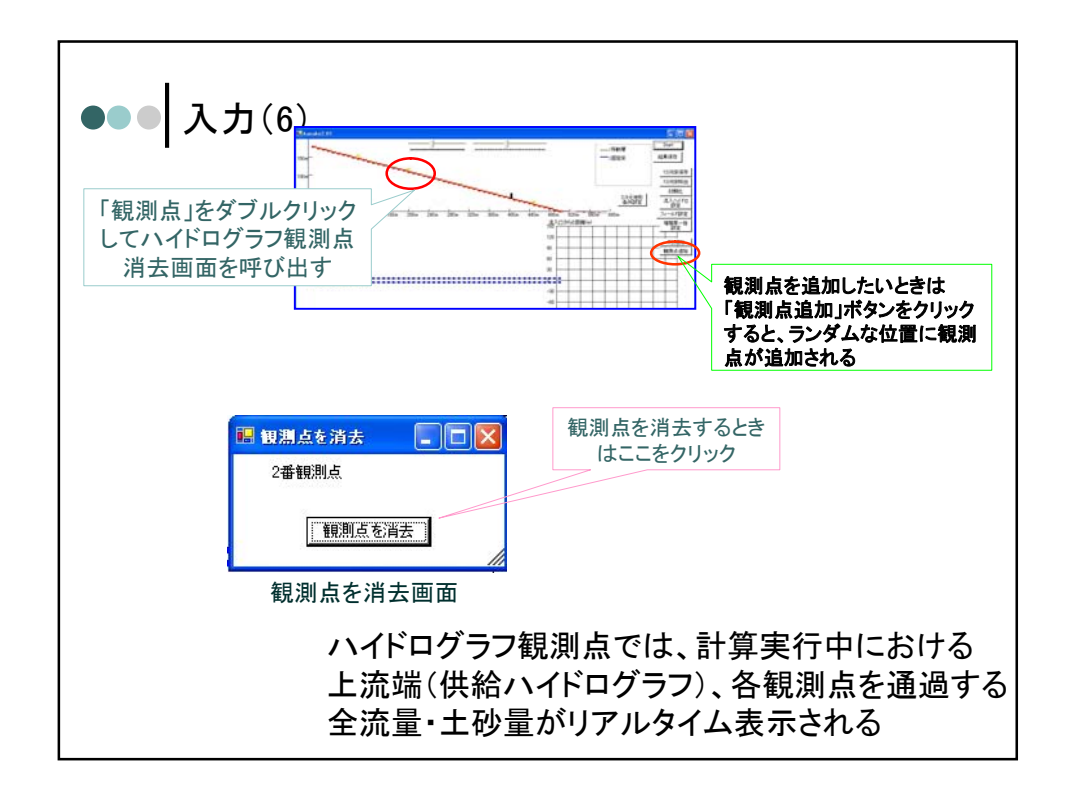

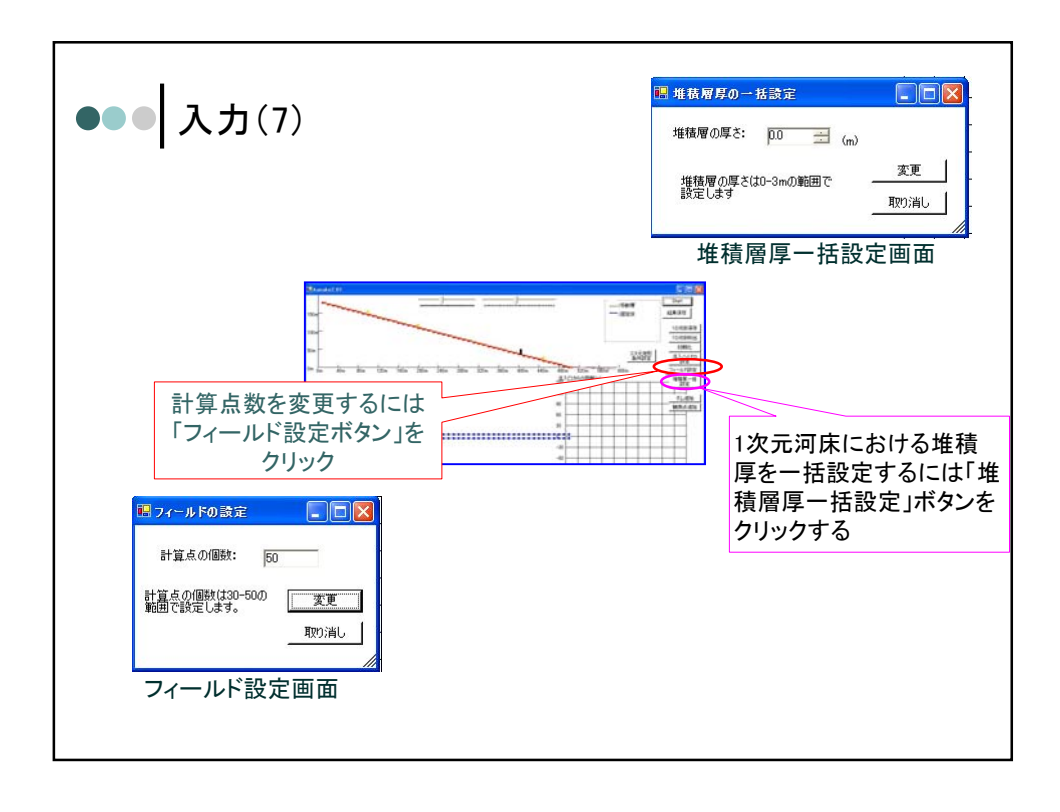

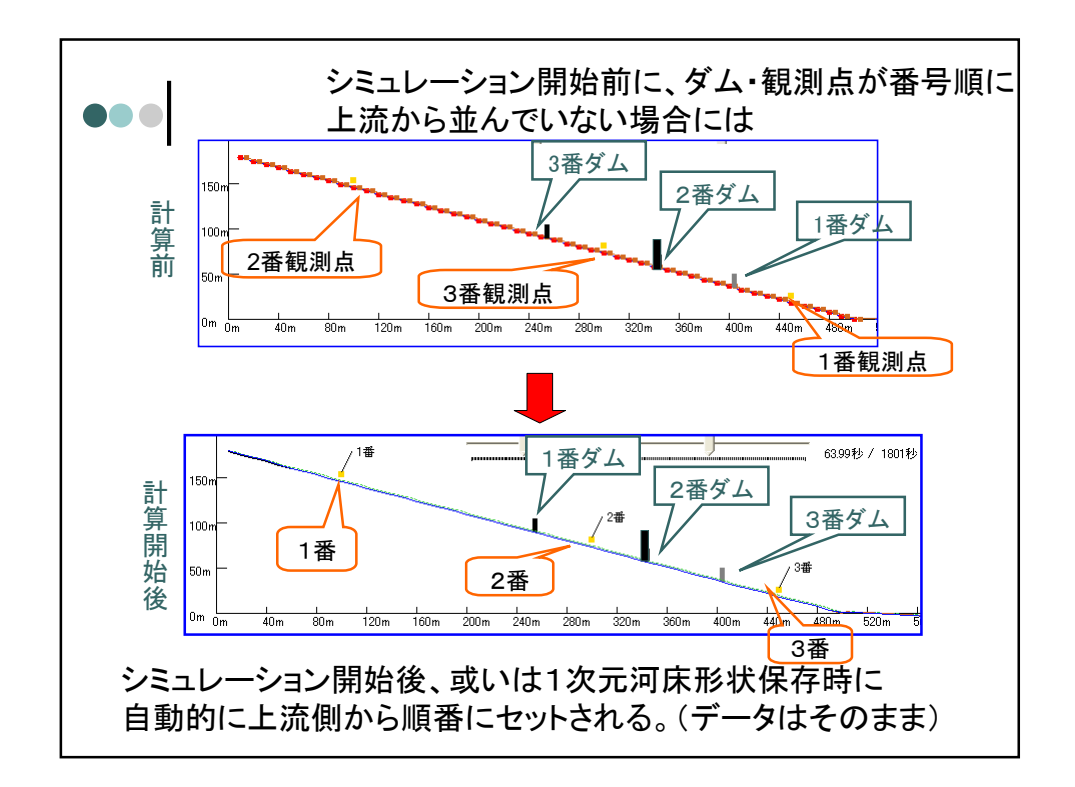

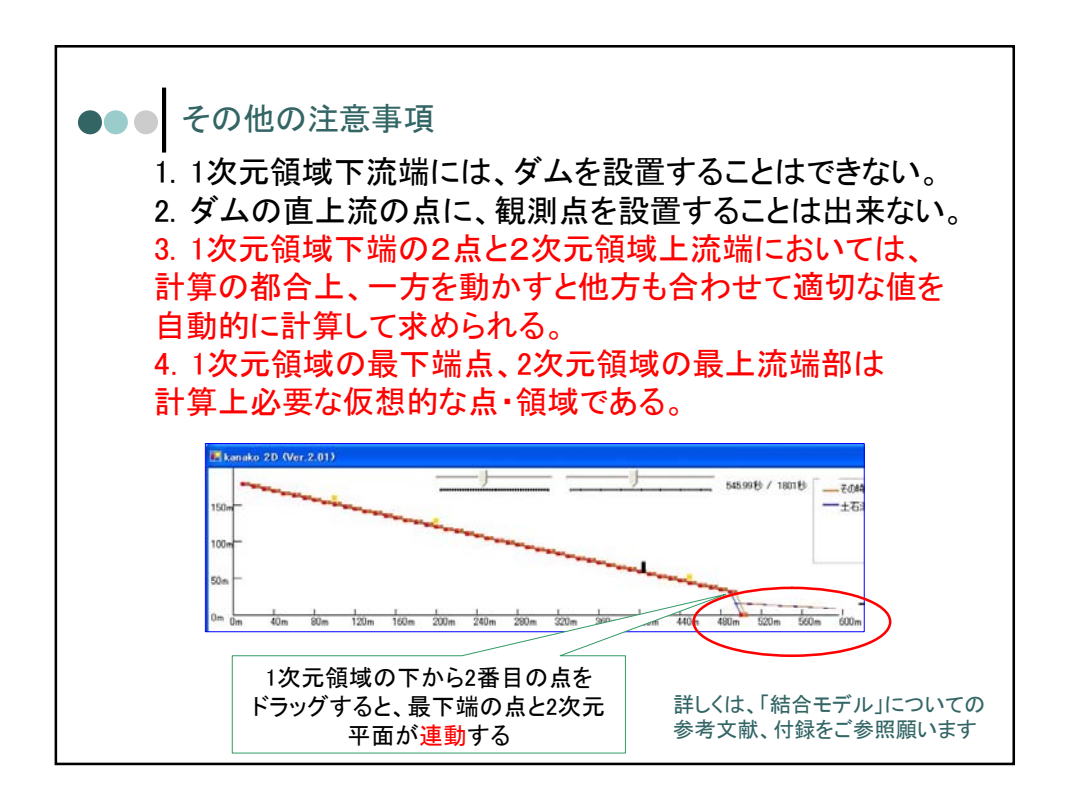

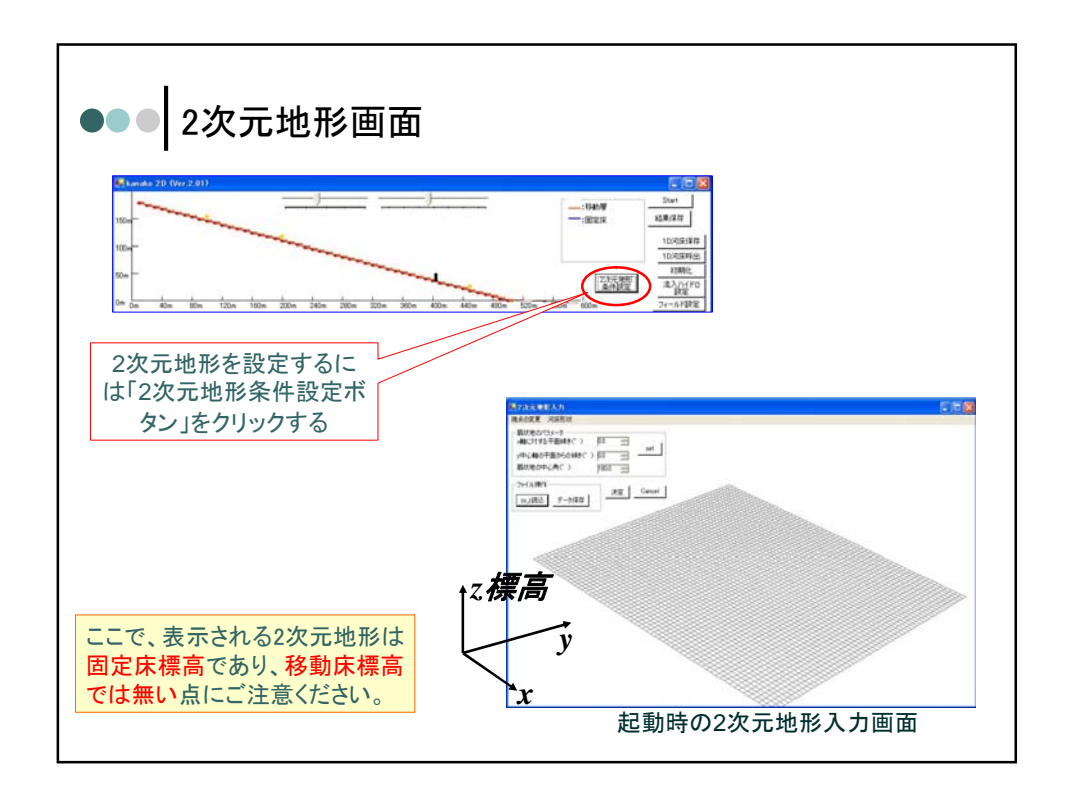

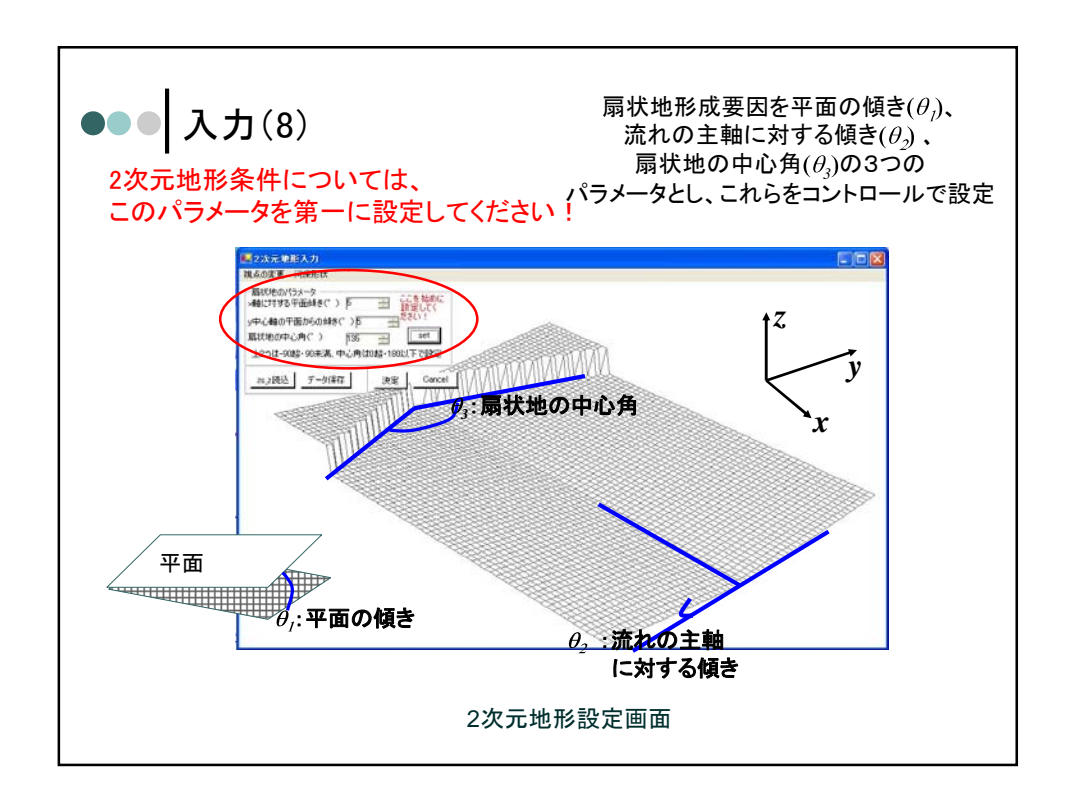

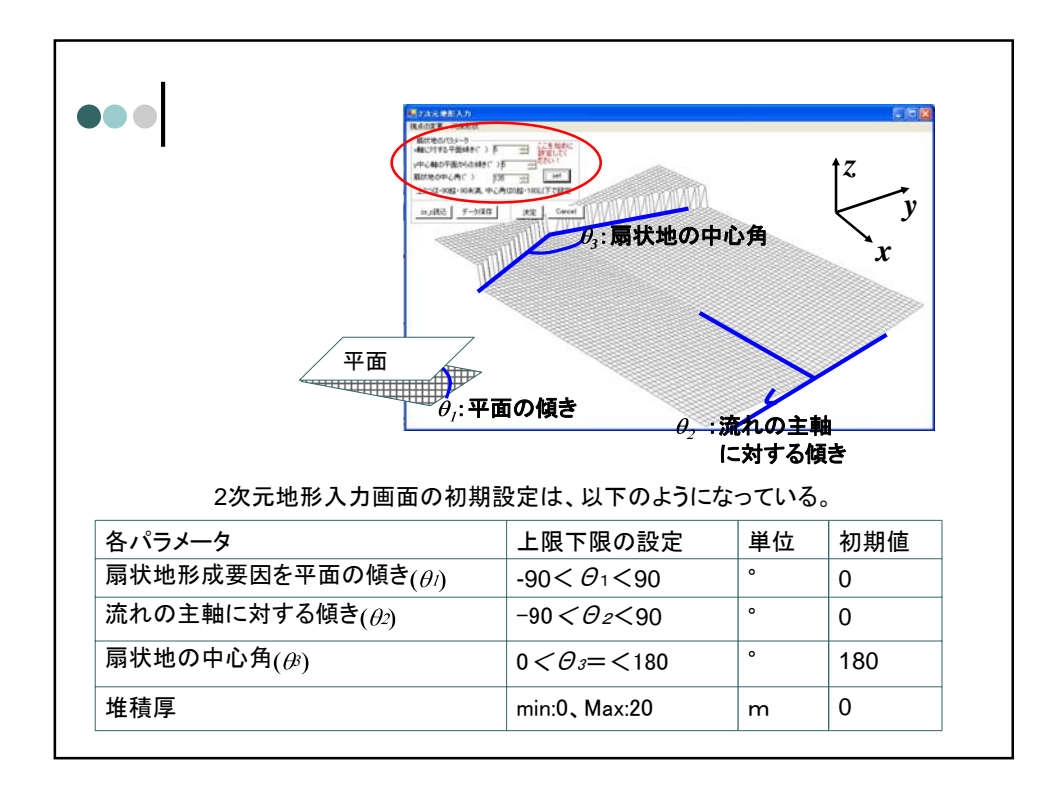

| ••• 入力(9)<br>堆積層厚一括                                                                                                    | 設定を                                |
|----------------------------------------------------------------------------------------------------|------------------------------------|
| ■ <u>地形入力</u><br>相点の変更<br>局状地の)<br>一種種種一括版定<br>小細(は打)<br>一種種種一括版定<br>小細(は打)<br>中心軸の平面からの触ぎ(^) DD 当<br>局状地の中心角(^) 1800 当                          | ବ୍ଦ୍ୟୁ                             |
| ファイル操作     法定 Cancel       [155:武法]     観 地形入力       視点の変更     河床形状       属状地のパラメータ        水軸に対する平面純を(*)     D0 当       ・中心軸の平面からの緑を(*)     D0 当 | 增積厚一括設定<br>2%元地形の増積厚(m): 月<br>     |
| 27イル操作<br>25.2読込 データ保存<br>25.2読込 データ保存                                                                                                    |                                    |
| 堆積層厚を一括設定できる。<br>(注)2次元画面上では変化が見えないが、<br>1次元画面上で確認できる。                                                                                           | Jm 480m 520m 600m<br>(法) ロからの距離(m) |

| ••• 入力(10-1)                                                                                                    | 構造物設定を                                       |
|----------------------------------------------------------------------------------------------------|----------------------------------------------|
| ■ 地形大力   現点の変更 河床形状   扇状地の小 堆積厚一括設定   小中心軸の平面からの様を(*) 00   扇状地の中心角(*) 1600                                                               | 000098                                       |
| ファイル操作     決定     Cancel       [20.3読込] データ保存                                                                                            | 2つの()に<br>(11)-(60,60)の領域を入力                 |
| 147月210182<br>147月210182<br>147月210182<br>147月210182<br>147月210182<br>147月210182<br>147月210182<br>147月210182<br>147月210182<br>147月210182 | (,,), (00, 00, 00, 00, 00, 00, 00, 00, 00, 0 |
|                                                                                                    | (S.                                          |

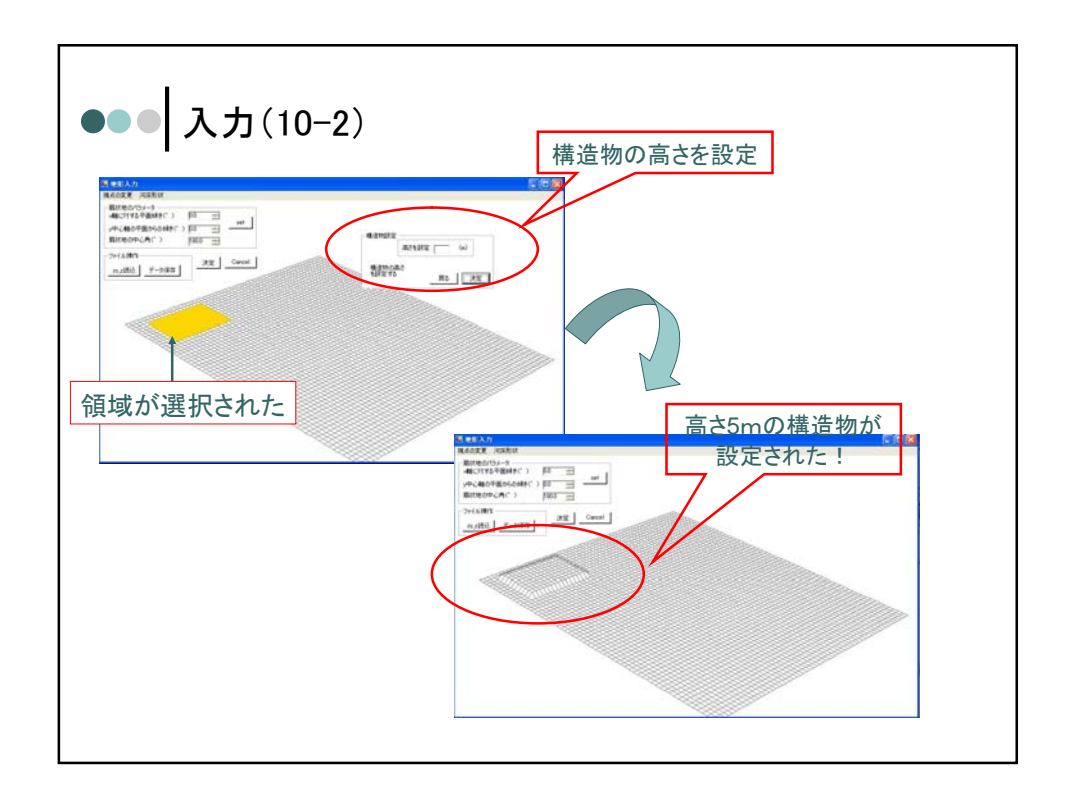

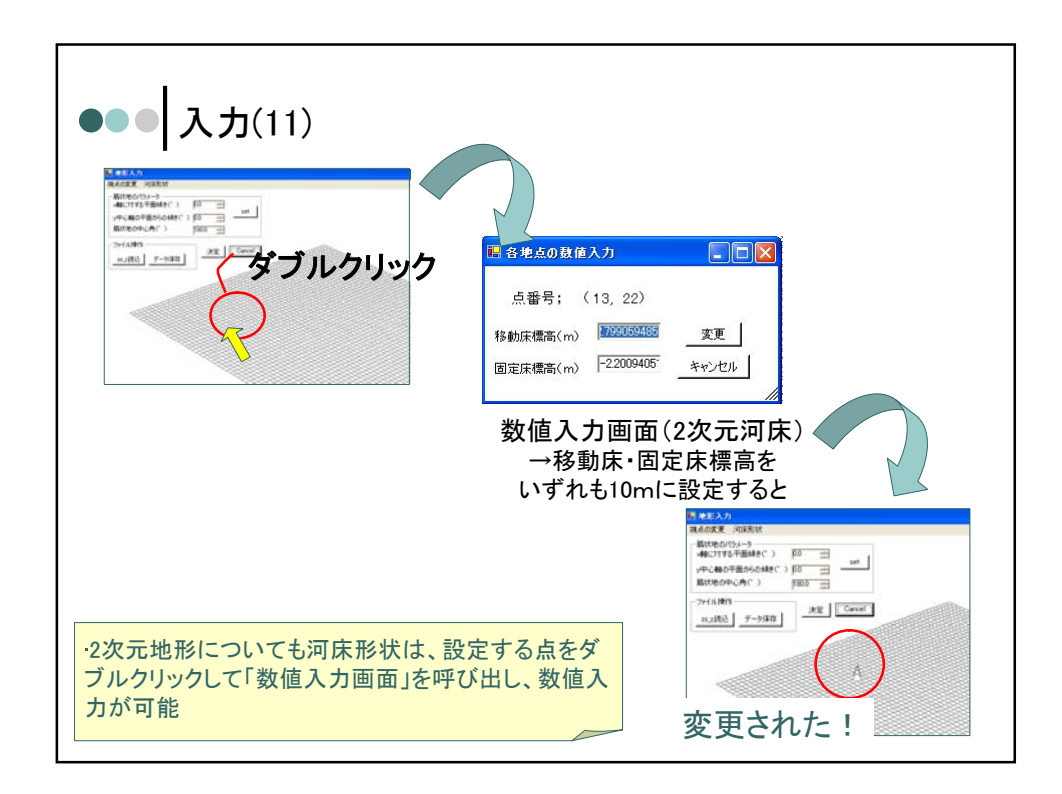

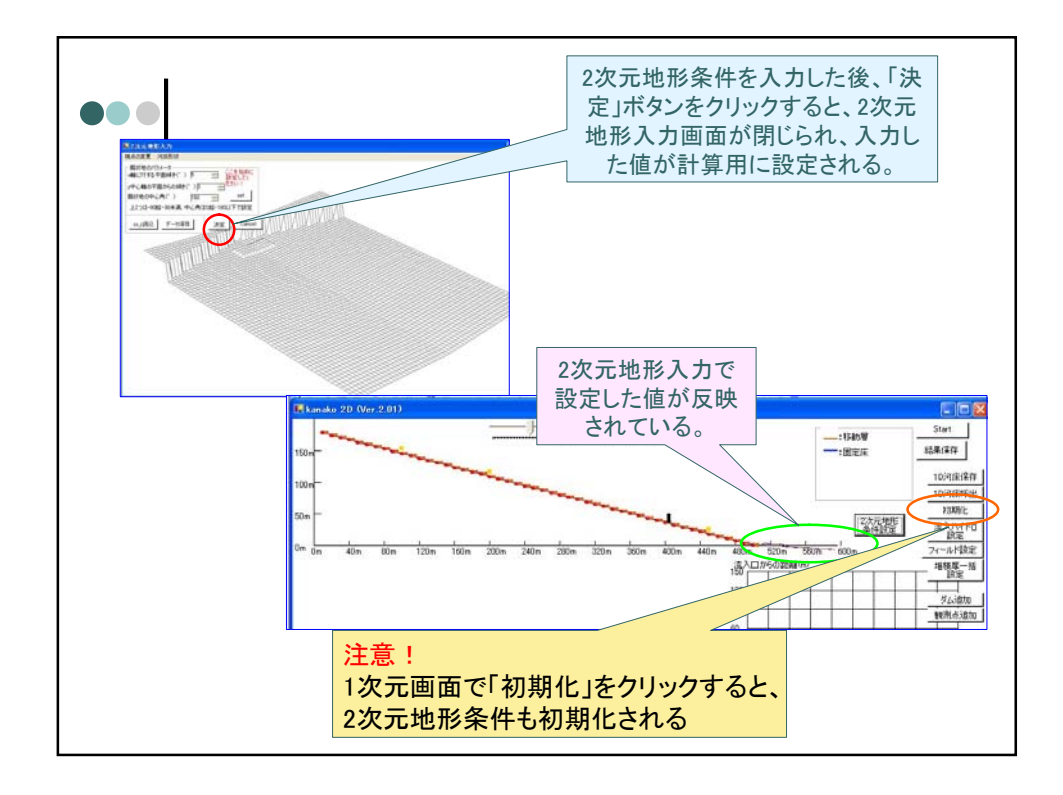

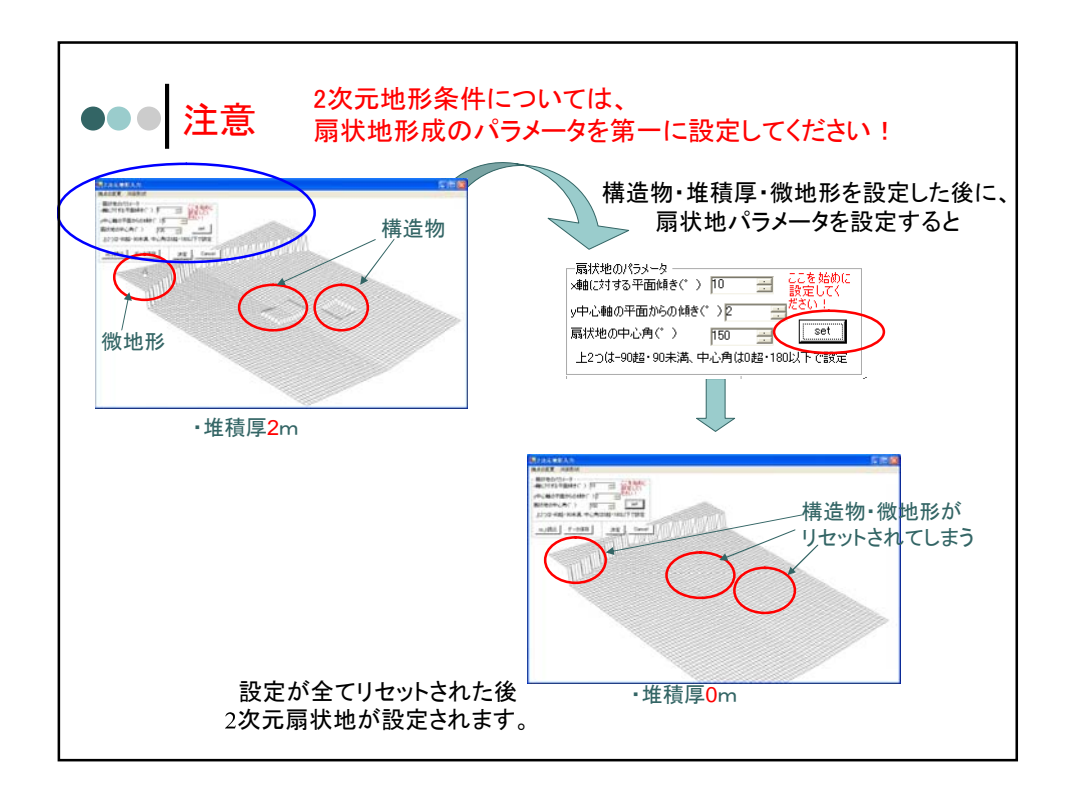

| ・・・・・・・・・・・・・・・・・・・・・・・・・・・・・・・・・・・・             | 出え<br>幾月<br>朝山    | り部主要インターフコ<br>能<br>すると、主画面・2次元地形<br>でアニメーションが表示され | <b>∟イス</b><br>画面の<br>る。 | ユーザーインターフェイス部<br>初期条件<br>入力<br>土石流数値シミュレーション<br>・結合モデル<br>シミュレーション部 |  |
|--------------------------------------------------|-------------------|---------------------------------------------------|-------------------------|---------------------------------------------------------------------|--|
|                                                  | 表:出力部インターフェイス主要機能 |                                                   |                         |                                                                     |  |
|                                                  |                   | 機能詳細                                              |                         | 説明                                                                  |  |
|                                                  | 出                 | 計算実行中の<br>リアルタイム                                  | 画面の地形上<br>流動深・堆積        | に初期河床・<br>責厚を表示                                                     |  |
|                                                  | カ<br>             | アニメーション表示<br>[簡易表示]                               | ハイドログラフ<br>流量・土砂量       | 7観測点における<br>┋を表示                                                    |  |
|                                                  |                   | 計算終了後の結果保存                                        | 詳細な計算結                  | i果データを保存                                                            |  |
| ・堆積厚変化については、 <mark>初期河床からの河床厚さの変化</mark> を示している。 |                   |                                                   |                         |                                                                     |  |

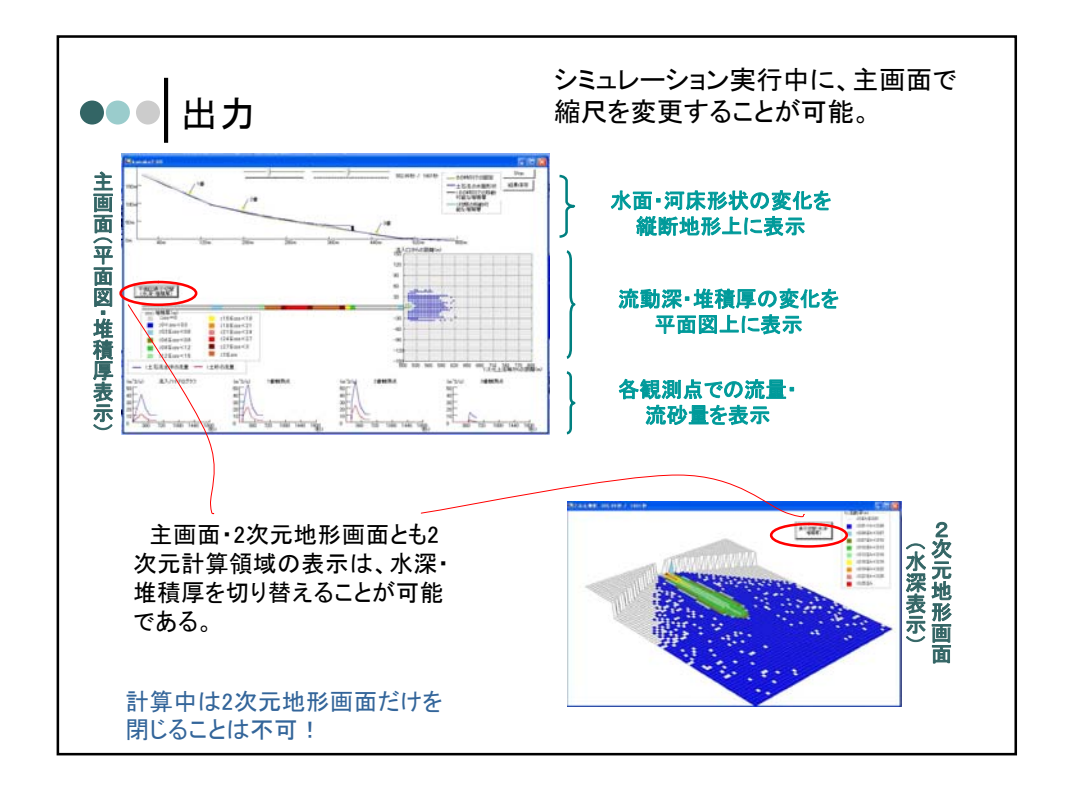

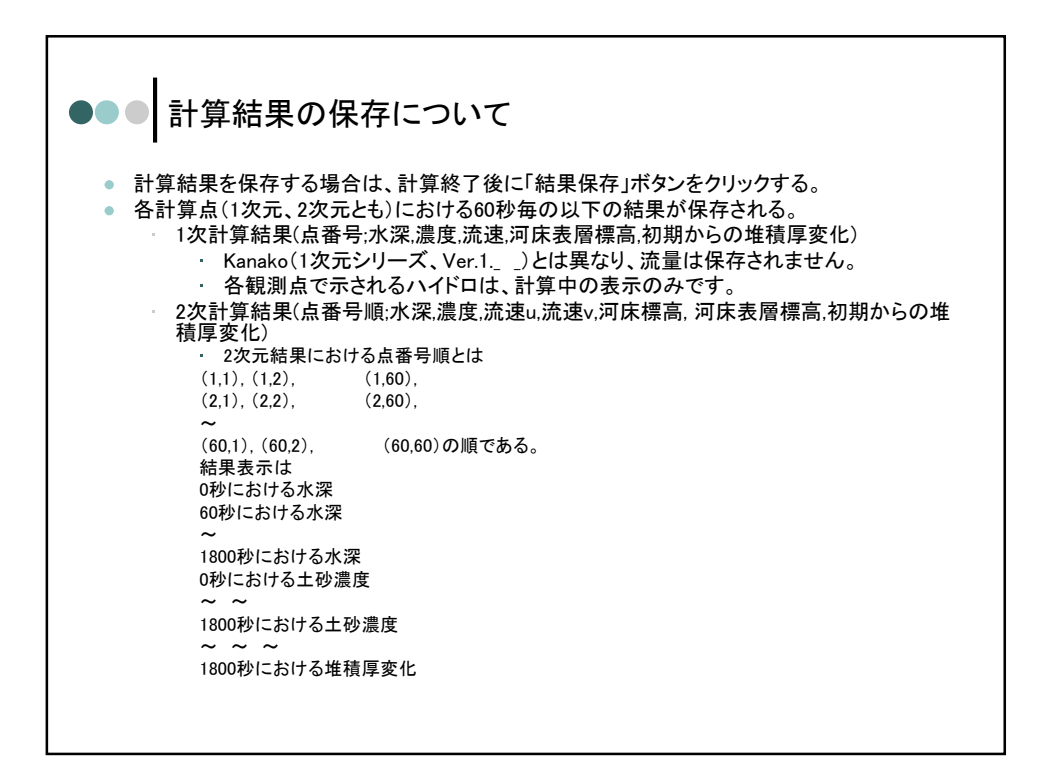

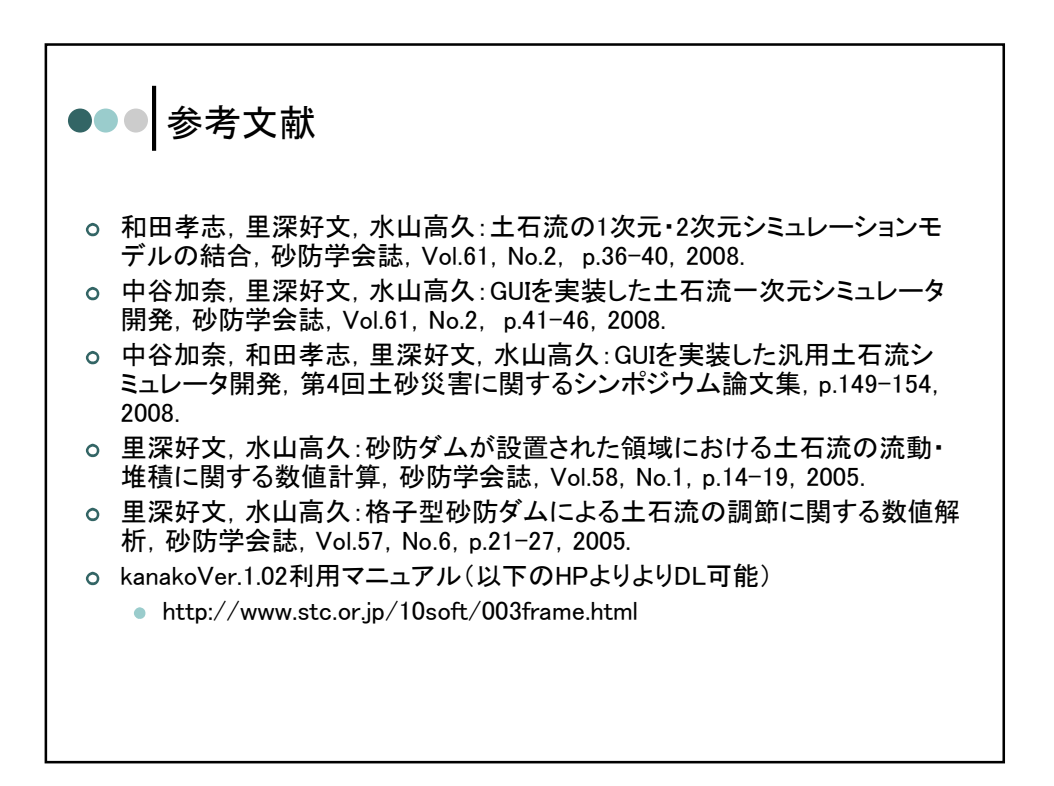

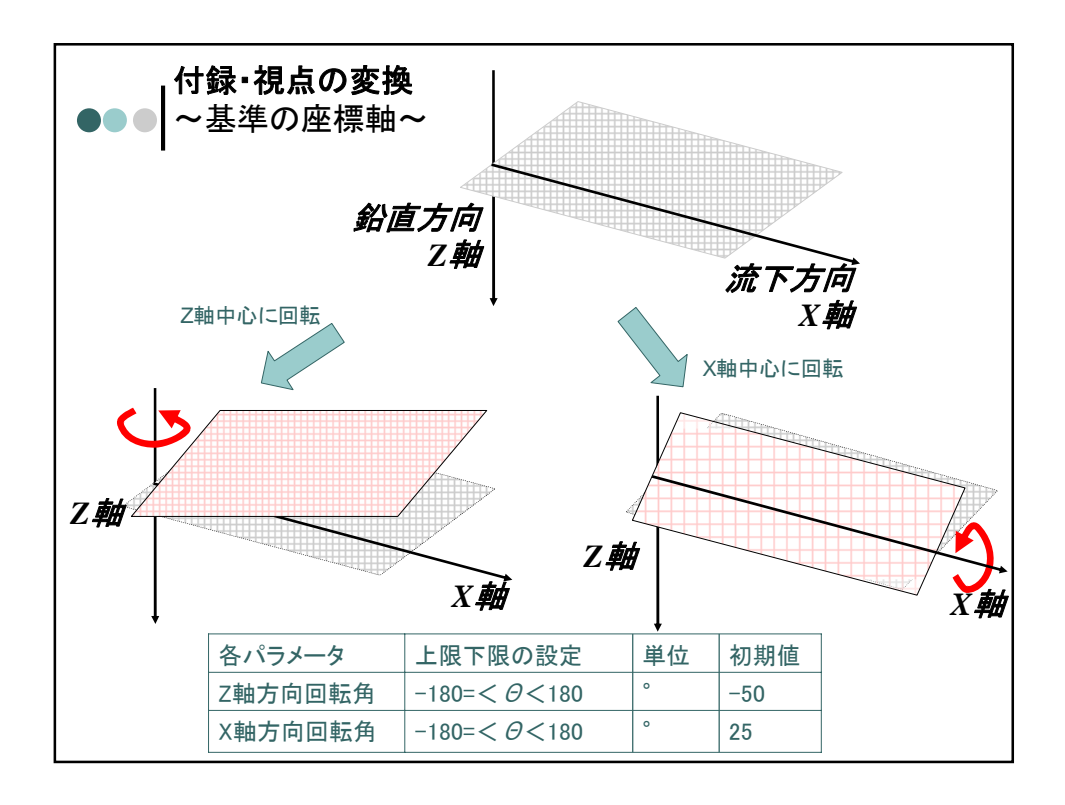

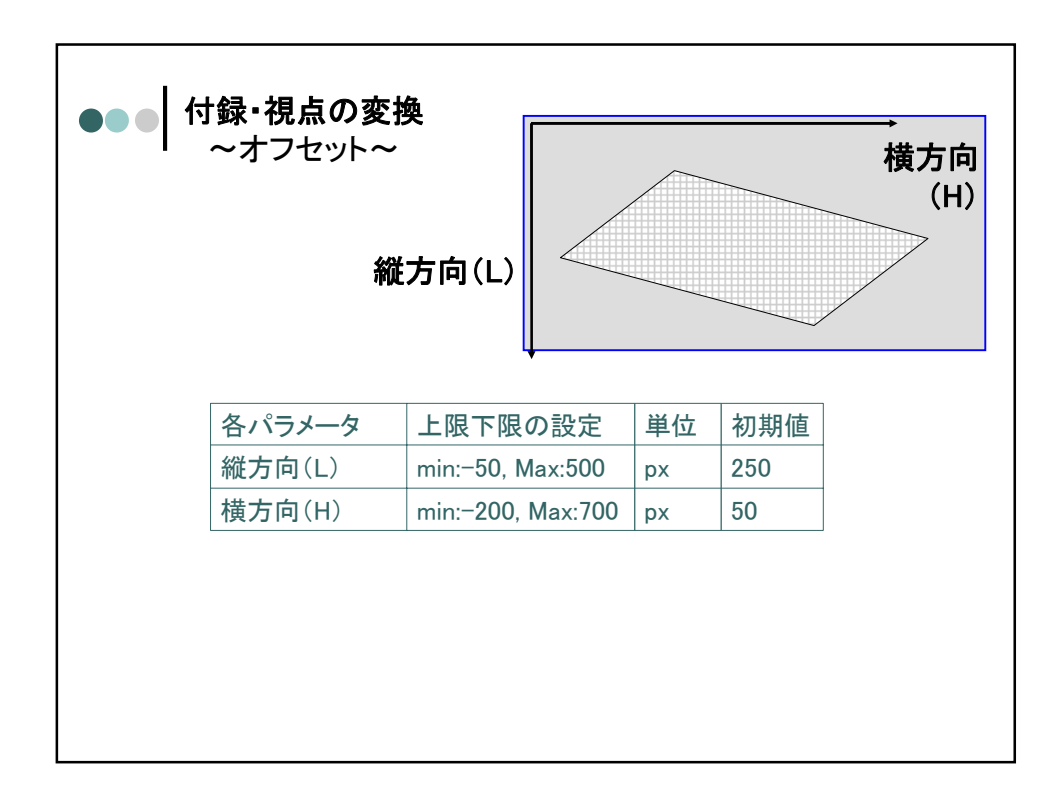

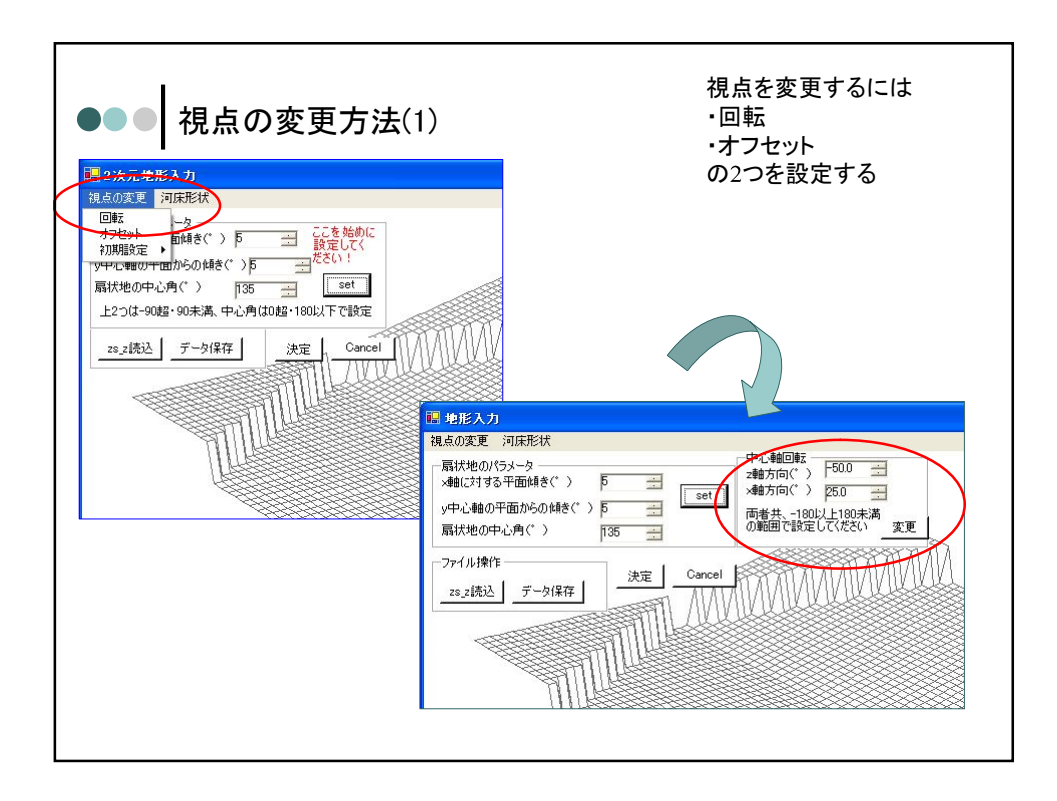

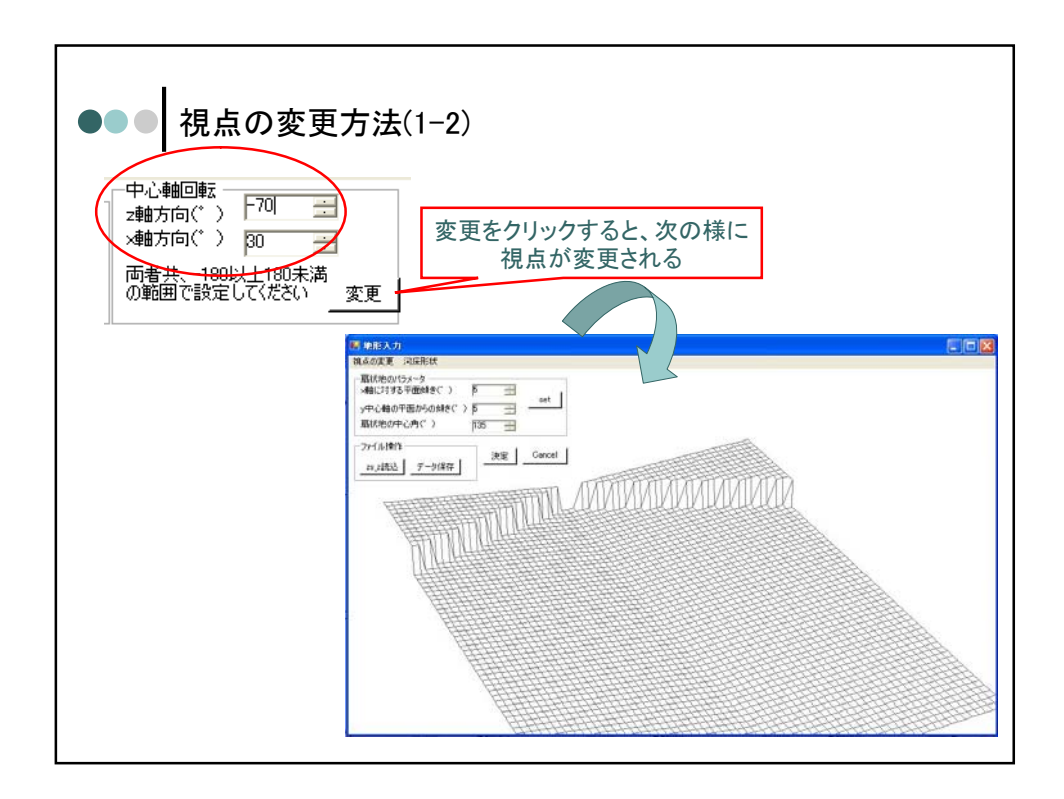

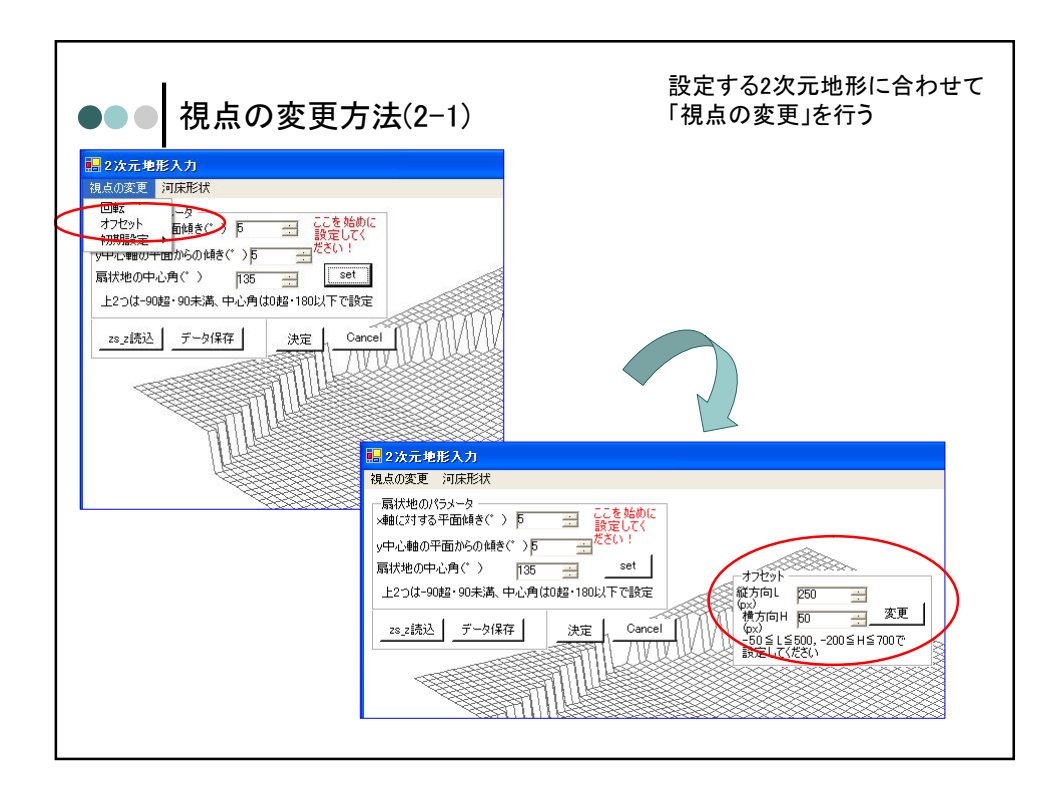

| ●●● 視点の変更方                                                                                                 | 5法(2-2)                     |
|----------------------------------------------------------------------------------------------------|-----------------------------|
| オフセッド<br>縦方向L <u>300</u><br>(ax)<br>横方向H <u>300</u> <u>一 変更</u><br>(-50 ≦ L≦500, -200 ≦ H≦700で<br>設定してください | 変更をクリックすると、次の様に<br>視点が変更される |
|                                                                                                    |                             |
|                                                                                                    |                             |
|                                                                                                    |                             |

|                                                                         | 2次元地形の視点の初期値設定を行う。                                                                                                    |
|-------------------------------------------------------------------------|----------------------------------------------------------------------------------------------------|
| ┃ ●●● <b> </b> 視点の変更方法(3-1)                                             | 初期値を設定すると、地形入力中や計算中に                                                                                                    |
| <ul> <li>1</li> <li>1</li> <li>2 次元地形入力</li> <li>2、成功変更 河床形状</li> </ul> | 「初期設定に戻す」を選択すると、その視点<br>からの描画に速やかに戻すことが可能。                                                                                                    |
|                                                                         | 設定方法は、視点の変更と同様。                                                                                                    |
|                                                                         |                                                                                                    |
|                                                                         | <ul> <li>ジス元地形入力</li> <li>観点の変更 河床形状</li> <li>高齢地のパテル と</li> </ul>                                                                                                    |
|                                                                         |                                                                                                    |
| デフォルトでは、この<br>ように設定されている                                                | zs.z/読込         三ヶ保存         決定         Cancel           現点の初期間放定変更         一番末、100以         一番末、100以           型         2輪方向(*)         550         一百番末、100以           数         7         第6方向(*)         750           2         7         第6方向(*)         750           2         7         第6方向(*)         750           2         第6方向(*)         750         一日           2         第6方向(*)         750         一日           2         第6方向(*)         750         二日           2         第6方向(*)         750         二日           2         第6方向(*)         750         二日           2         第500         -2005 H \$500           2         162 L C (水支         変更           ()         100         162 E C (水支 |
|                                                                         |                                                                                                    |

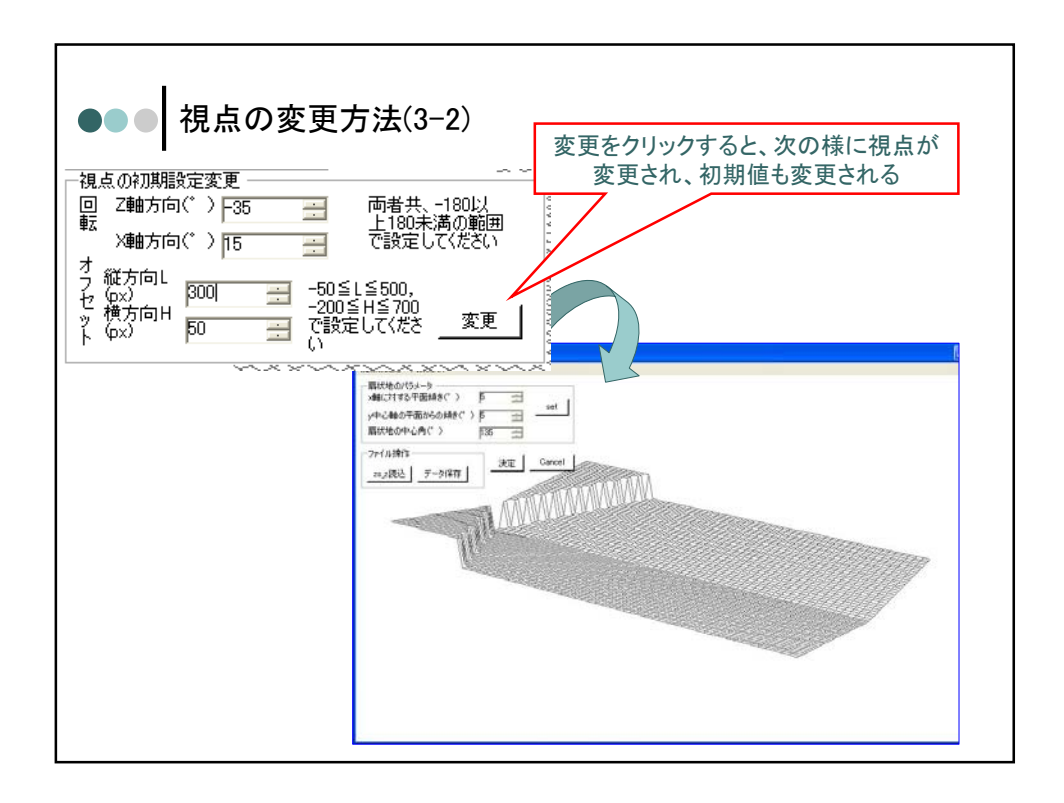

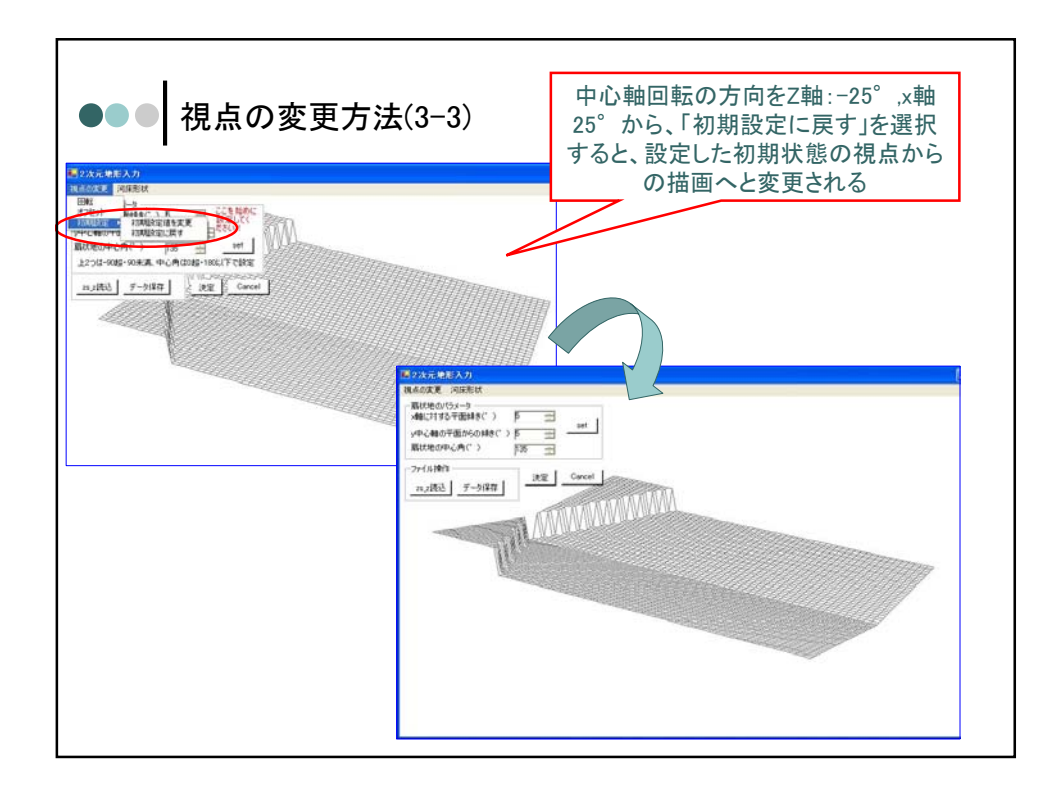

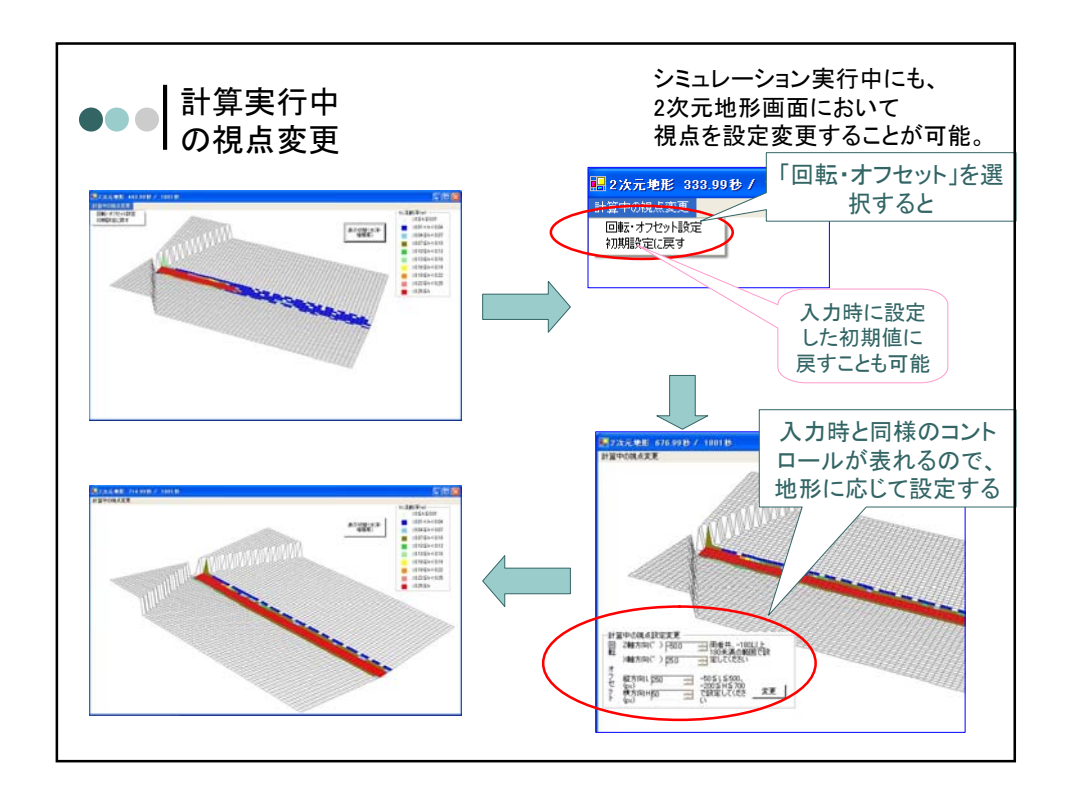

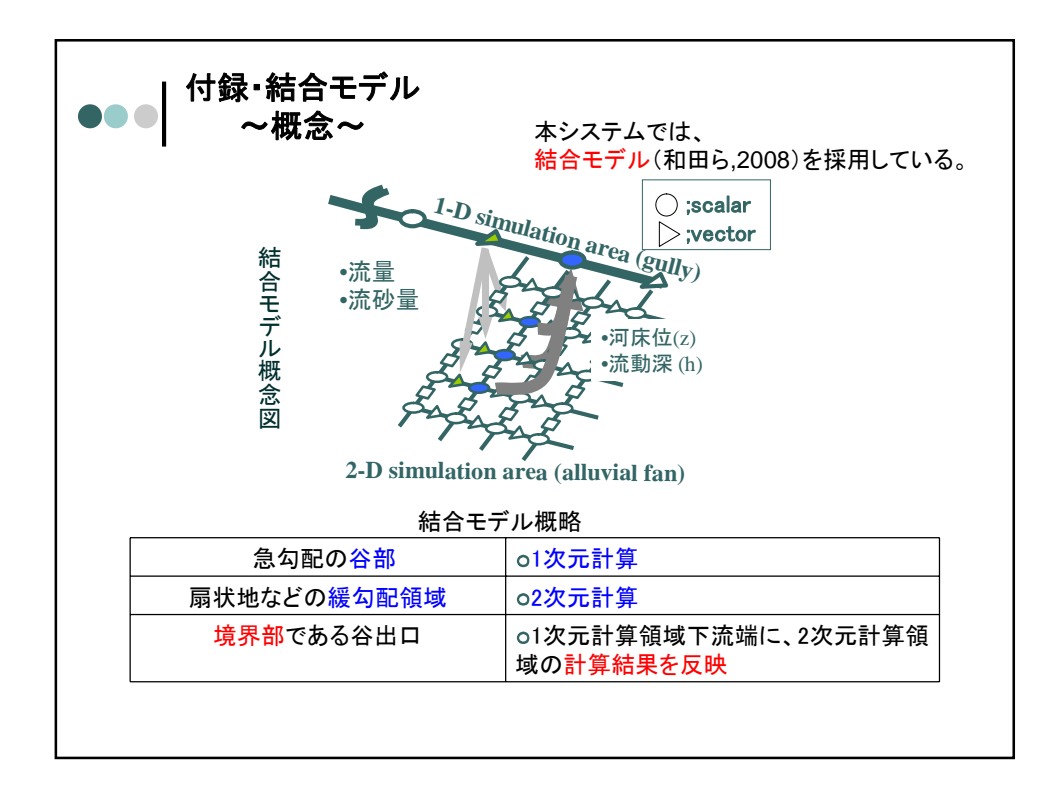

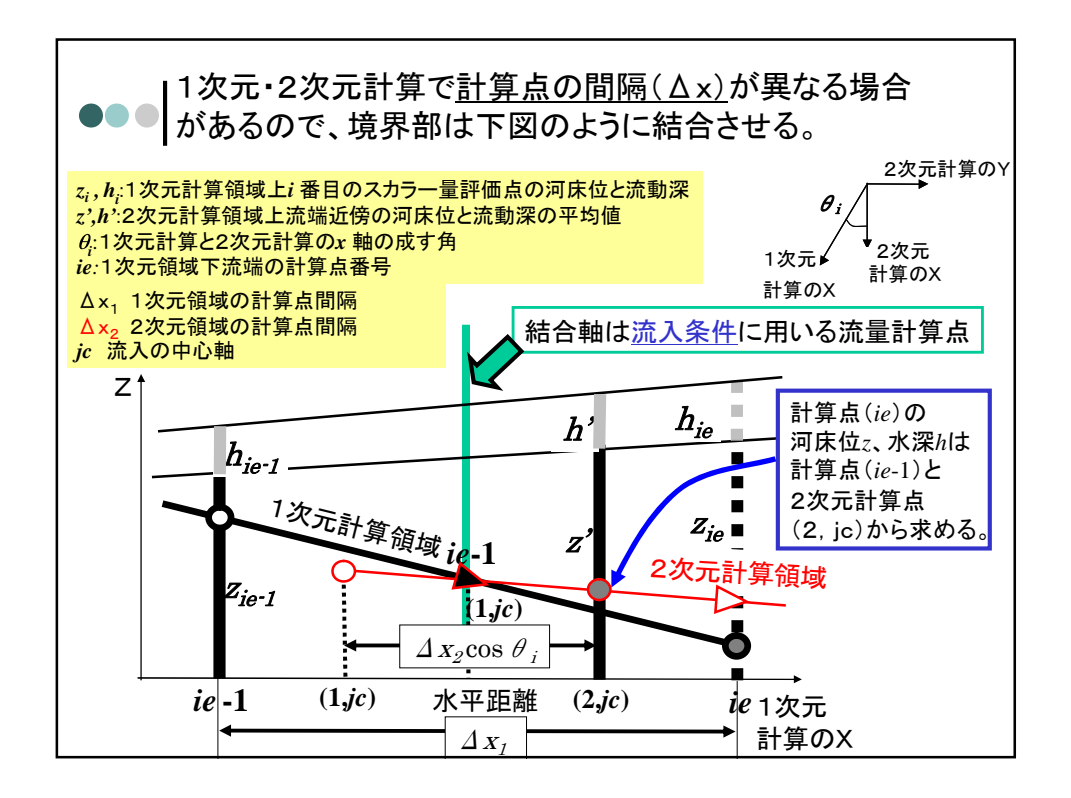